Knowledgebase > Application and Online Services Help > InsideSOU > How to Update Your Personal Address and Phone Number through InsideSOU

## How to Update Your Personal Address and Phone Number through InsideSOU

David Raco - 2019-07-15 - Comments (0) - InsideSOU

This article will show you how to update your personal address and phone number in SISWEB so that the university has your most current contact information.

Step 1 - Go to InsideSOU (<u>https://inside.sou.edu</u>) and click the green LOGIN button. Enter your SOU credentials and finish authenticating to InsideSOU, otherwise you will not see the

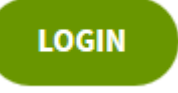

options presented below.

×

Step 2 - Scroll down the page and find the gray box labeled **Personal Information**. Click on the **Update Address and Phone link** (or <u>click this link to go there directly</u>).

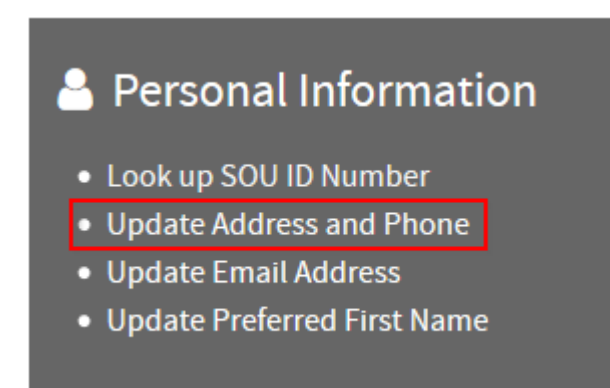

Step 3 - Click on the "current" or "primary" links on any of your current entries. (You can also use the dropdown menu near the bottom of the screen to add a new address or phone entry if needed.)

| Addresses and Phones                                           |                         |                        |
|----------------------------------------------------------------|-------------------------|------------------------|
| Billing                                                        |                         | Phones                 |
| Current:                                                       | Constant des<br>Sectors | Primary: None Provided |
| Payroll                                                        |                         | Phones                 |
| Current:                                                       | to and date             | Primary:               |
| Tel. March Company<br>Tel. March Company<br>Tel. March Company | 10.047                  |                        |
| Type of Address to Insert:                                     | Select                  | ~                      |
|                                                                | Select                  |                        |
| Submit                                                         | Billing                 |                        |
|                                                                | Mailing                 | <b>—</b>               |
|                                                                | Payroll                 |                        |
|                                                                | Permanent               |                        |

## DEI EACE: 0 7

Step 4 - Update your address and/or phone information on the next screen that comes up and then click **Submit** to finalize it.

If you have trouble with any of these steps, call the IT Helpdesk at 541-552-6900.